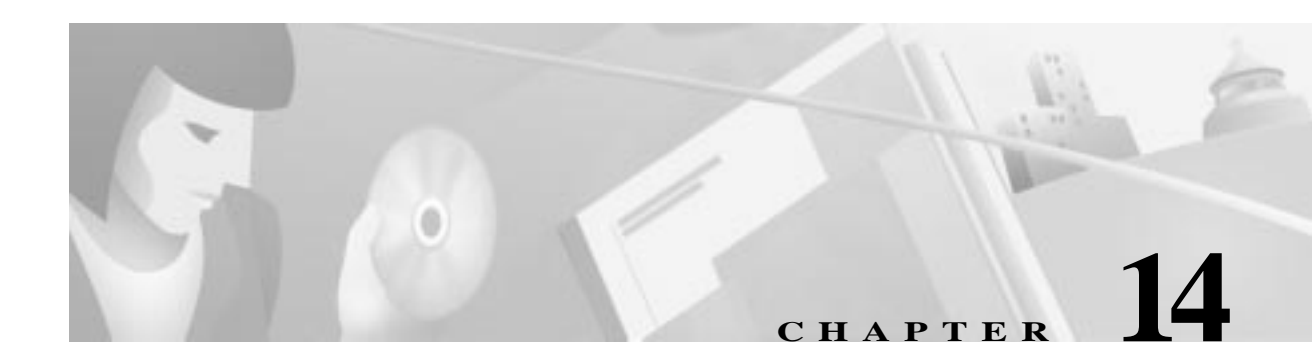

# CSM

This chapter deals with CSM LIM Configuration:

- General, page 14-1
- Circuit Emulation Service (CES), page 14-2
- CSM7810 Application, page 14-3
- Line Configuration, page 14-4
- Maintenance, page 14-12
- CES Configuration, page 14-14
- History, page 14-21
- Statistics, page 14-21
- CES Configuration Procedures, page 14-22

# General

The Compact Subscriber Module (CSM) supports Circuit Emulation Services (CES) on an E1/DS1 interface. The CSM (DS1 and E1 interfaces) provides adaptation from time-division multiplexed (TDM) equipment (i.e. PBX's, WAN multiplexers, channel banks, video codecs, etc.) and traffic to ATM. In both E1 and DS1 modes structured and unstructured services can be provided with a maximum of 96 and 120 connections supported on each module.

The CSM Network Module has 4 ports which support fractional DS1 services (n x 56 kbps/n 64 kbps) where 1 to 24 contiguous or non-contiguous DS0 channels are mapped to a single ATM VCC not to exceed 127 total connections.

Structured services provide digital access and cross-connect system connectivity where n x 64 kbps and n x 56 kbps digital signal level zero (DS0) channels are adapted to ATM cells and mapped to unique ATM virtual connections (VCCs). Unstructured services provide support and maintenance of a single full bandwidth 1.544 Mbps (DS1) or 2.048 Mbps (E1) clear channel across a single ATM virtual connection. Configurations of both the DS1 and the E1 version of the CSM module are detailed in this chapter.

The CSM, shown in Figure 14-1 utilizes the AAL1 SAR and enables transferring PBX calls over an ATM network. Its front panel is shown in Figure 1-5 (chapter 1).

Figure 14-1 CSM in system

Γ

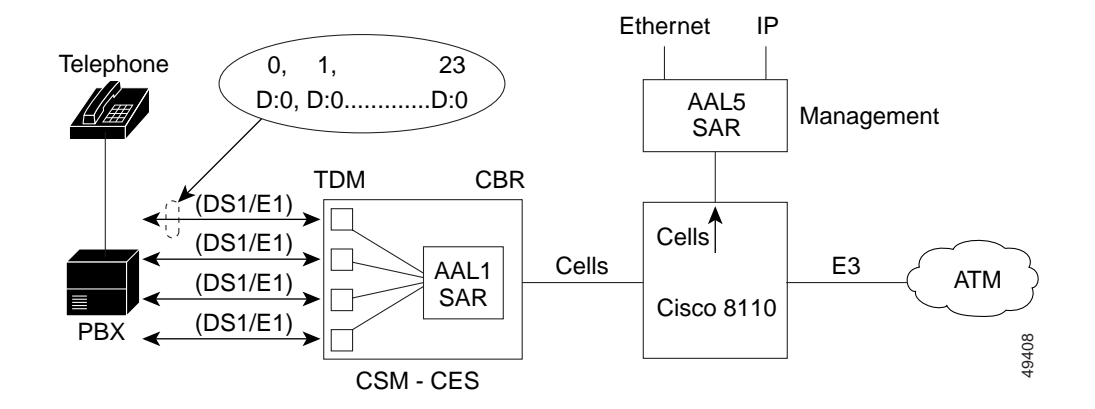

Figure 14-2 ATM Layers

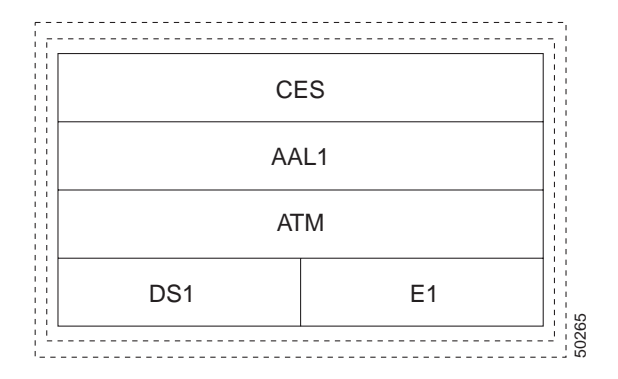

# **Circuit Emulation Service (CES)**

The Cisco 8110 supports up to two CSM 7810 modules, each providing 4 CES User ports. Port and Service modes and parameters can be configured.

CES is an option supported by Cisco 8110 software release 4.0 and up. To add CES support to the Cisco 8110 at least one CM7810 module should be installed in interface slots 1 or 3 (User side). The Cisco 8110 supports two of these modules.

Each CSM7810 supports 4 ports than can be configured to be 4xT1 or 4xE1 interfaces. CES mode can be selected for each port to be UDT or SDT.

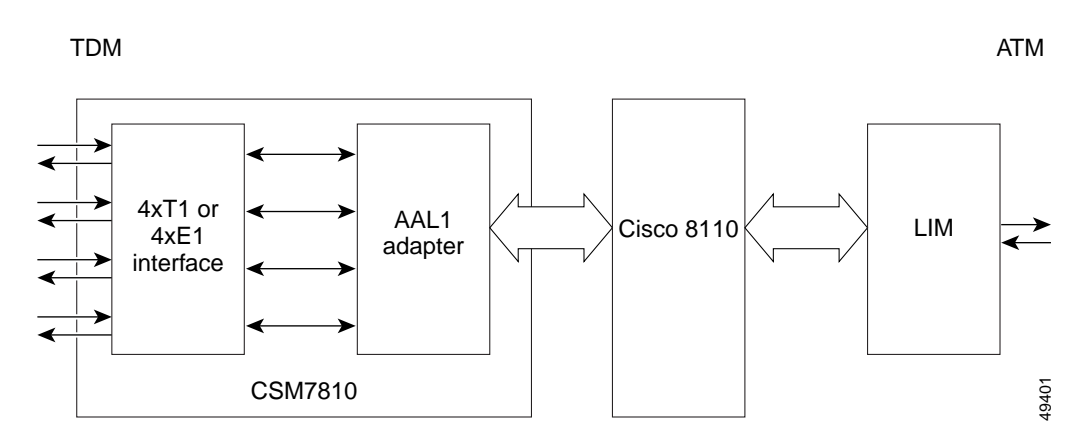

Figure 14-3 Circuit Emulation Service Signal Flow

# **CSM7810** Application

## **TDM Ports**

The four TDM ports can be selected to be either E1 or T1, for each CSM7810. The framing format and line code can be selected.

Supported line codes are:

- For T1: B8ZS and AMI
- For E1: HDB3

Supported framing formats are:

- For T1: SF and ESF
- For E1: FAS, MFAS, FAS+CRC, MFAS+CRC

Channels may be programmed individually to carry CAS signaling or not. Different option of trunk conditioning in case of failures are provided.

Maintenance and statistics are accumulated for each port in a similar way to other LIM cards, but no cells related parameters are accumulated (Ingress, Egress and Errored cells), since the interface is TDM and not ATM.

The CSM7810 can provide the Cisco 8110 clock source from the recovered clock of any of its input signals.

# **CES modes**

UDT and SDT modes are supported on a per port basis.

In UDT mode only one service can be configured per port. The alarms handling can be selected to handle only LOS alarms, to handle LOS and monitor all other frame alarms, or to monitor and handle all frame alarms.

In SDT mode up to 24 (T1) or 31 (E1) services can be configured per port. Each service may include between one and all channels of a port. Each service can be selected to carry or not CAS signaling.

Cisco 8110 Broadband Network Termination Unit User Guide

In both modes the clock recovery scheme can be selected. The supported schemes are: Internal, Adaptive and Loop timed. Cells fill level can be set to reduce delay.

# **ATM Level**

Each service should be associated with a VC. The VC features are the same as for a regular VC in the Network side. In the User side no OAM generation or handling is performed, since the ATM Interface in the User side is internal to the Cisco 8110.

By default CES related alarms will not force VC-AIS alarms. VC alarms are reported to the CES level for consequent actions.

# **Line Configuration**

The CSM card is configured on both the CBR and ATM side. Configuration of the CBR side of the CSM may be performed using the following menus. Access to CSM configuration is via the DSX1 configuration menu.

- Step 1 When you log into the Cisco 8110 and type ? at the prompt, the Root Menu is displayed
- Step 2 Type any portion of the word configuration and press RETURN. Then type? and press RETURN. The Configuration Menu is displayed.
- Step 3 Type dsx1 at the prompt and press RETURN. Then type ? and press RETURN to display the DSX1 Configuration menu:

Figure 14-4 DSX1 Configuration Menu

```
Cisco 8110::host:configuration:dsx1$ ?
line_typebuild_out attenuation line_bal
payloadcoset csm> alarm>
pm>up top exit
?
```

**LINE\_TYPE** This command allows the user to select the protocol (E1, T1) This selection remains until reconfigured. At the prompt, type the command and press RETURN. The following prompt is displayed:

usage: line\_type <lim 1..3> (t1|e1)

| <lim 13=""></lim> | LIM selection        |
|-------------------|----------------------|
| e1                | Selects E1 mode      |
| t1                | Selects T1(DS1) mode |

**BUILD\_OUT** This command sets the physical interface line buildout characteristics for CSM-T1 and LIM-T1 modes. At the prompt, type the command and press RETURN. The following prompt is displayed: T-1 Mode Only

usage: build\_out <lim1..3> (1|2|3|4|all) short|133|266|399|533|long)

| <lim 13=""></lim> | LIM selection                                                                                               |
|-------------------|----------------------------------------------------------------------------------------------------|
| 1 2 3 4 all       | 1 to 4 - selects Interface (for LIM E1/T1 only interface 1<br>is available)<br>all - selects all interfaces |
| short             | less than 133 feet                                                                                          |
| 133               | 133-266 feet                                                                                                |
| 266               | 266-399 feet                                                                                                |
| 399               | 399-533 feet                                                                                                |
| 533               | 533-655 feet                                                                                                |
| long              | Over 655 feet.                                                                                              |

**ATTENUATION**This command is used to set the attenuation in LIM-T1 and CMS-T1 (when build-out is long). At the prompt, type the command and press RETURN. The following prompt is displayed:

usage: attenuation <lim 1..3> (1|2|3|4|all) (0db|7.5db|15db|22.5db)

| <lim 13=""></lim> | LIM selection                                                                                            |
|-------------------|----------------------------------------------------------------------------------------------------|
| 1 2 3 4 all       | 1 to 4 - selects Interface (for LIM E1/T1 only interface 1 is available)<br>all - selects all interfaces |
| 0db               | 0 dB attenuation                                                                                         |
| 7.5db             | 7.5 dB attenuation                                                                                       |
| 15db              | 15 dB attenuation                                                                                        |
| 22.5db            | 22.5 dB attenuation                                                                                      |
|                   |                                                                                                    |

LINE\_BAL This command is used to enable or disable line balance for LIM-E1.

usage: line\_bal <lim 1..3> (balance|unbalance)

<1..3> LIM selection

balnce unbalance Enable / disable line balance

**PAYLOAD** This command enables the payload scrambling at the ATM level for all types of LIM (i.e. LIM-E1, LIM-T1).

usage: payload <lim 1..3> (1|2|3|4|all) (scrambling|none)

| <13>        | LIM selection                                                                                            |
|-------------|----------------------------------------------------------------------------------------------------|
| 1 2 3 4 all | 1 to 4 - selects Interface (for LIM E1/T1 only interface 1 is available)<br>all - selects all interfaces |
|             |                                                                                                    |

scramling enables payload scramblingnone disabled

**COSET** An ATM parameter which indicates when to calculate the header error correction bit if it is to be ORed with another value or not (known as the COSET Polynomial). It is applicable for LIM-E1 and LIM-T1.

```
usage: coset <lim 1..3> (1|2|3|4|all) (enable|disable)
```

| <13>           | LIM selection                                                                                            |
|----------------|----------------------------------------------------------------------------------------------------|
| 1 2 3 4 all    | 1 to 4 - selects Interface (for LIM E1/T1 only interface 1 is available)<br>all - selects all interfaces |
| enable disable | activates / deactivates Coset                                                                            |

**CSM** This command configures the Circuit Emulation Services. At the prompt, type the command and press RETURN. The following screen is displayed:

### Figure 14-5 CSM Configuration submenu

Cisco 8110::host::configuration:dsx1:csm\$ ?

tl\_framing el\_framing line\_code trunk\_condition dt\_mode udt\_alarm clock\_source clock\_recovery up top exit ?

**T1\_FRAMING** This command is used to enable or disable CAS (Channel Associated Signalling). At the prompt, type the command and press RETURN. The following prompt is displayed:

usage: t1\_framing <lim 1..3> (1|2|3|4|all) (esf|sf)

| <li>13&gt;</li> | LIM selection                                                                                            |
|-----------------|----------------------------------------------------------------------------------------------------|
| 1 2 3 4 all     | 1 to 4 - selects Interface (for LIM E1/T1 only interface 1 is available)<br>all - selects all interfaces |
| esf             | Extended super-frame                                                                                     |
| sf              | Super-frame                                                                                              |

**E1\_FRAMING** This command is used to enable or disable Channel Associated Signalling. At the prompt, type the command and press RETURN. The following prompt is displayed:

```
usage: e1_framing <lim 1..3> (1|2|3|4|all)
(e1|crc_e1|mf|crc_mf)
```

| <lim 13=""></lim> | LIM selection                                                                                            |
|-------------------|----------------------------------------------------------------------------------------------------|
| 1 2 3 4 all       | 1 to 4 - selects Interface (for LIM E1/T1 only interface 1 is available)<br>all - selects all interfaces |

| e1     | E1 mode                                |
|--------|----------------------------------------|
| crc_e1 | Cyclic redundancy Check. in E1 mode    |
| mf     | Multiframe (SDT Mode Only)             |
| crc_mf | CRC and Mutiframe mode (SDT Mode Only) |

**LINE\_CODE** This command defines the line encoding in T1 mode only and allows selection between two standards: AMI or B8ZS. At the prompt, type the command and press RETURN. The following prompt is displayed:

usage: line\_code <lim 1..3> (1|2|3|4|all) (b8zs|ami)

| <lim 13=""></lim> | LIM selection                                                                                               |
|-------------------|----------------------------------------------------------------------------------------------------|
| 1 2 3 4 all       | 1 to 4 - selects Interface (for LIM E1/T1 only interface 1<br>is available)<br>all - selects all interfaces |
| b8zs ami          | Selection of standard                                                                                       |

**TRUNK\_CONDITION** This command is used to enable the trunk conditioning option for SDT mode. This configures the a,b,c,d (a,b in T1-SF mode) bit. At the prompt, type the command and press RETURN. The following prompt is displayed:

usage: trunk\_condition <lim 1..3> (1|2|3|4|all) (mode\_01|mode\_10|only\_1|only\_0|none) {<ch val 0..0xff>}

| <li>lim 13&gt;</li> | LIM selection                                                                                               |
|---------------------|----------------------------------------------------------------------------------------------------|
| 1 2 3 4 all         | 1 to 4 - selects Interface (for LIM E1/T1 only interface 1<br>is available)<br>all - selects all interfaces |
| mode_01             | mode 01 enabled                                                                                             |
| mode_10             | mode 10 enabled                                                                                             |
| only_1              | mode 1 enabled                                                                                              |
| only_0              | mode 0 enabled                                                                                              |
| none                | no mode selected                                                                                            |
| <00xff>             | channel value                                                                                               |

**DT\_MODE** This command is used to select the type of data transfer (structured or unstructured). At the prompt, type the command and press RETURN. The following prompt is displayed:

usage: dt\_mode <lim 1..3> (1|2|3|4|all) (sdt|udt)

| LIM selection                                                                                            |
|----------------------------------------------------------------------------------------------------|
| 1 to 4 - selects Interface (for LIM E1/T1 only interface 1 is available)<br>all - selects all interfaces |
|                                                                                                    |

| sdt | structured data transfer selected                       |
|-----|---------------------------------------------------------|
| udt | unstructured data transfer selected (not in E1-MF mode) |

**UDT\_ALARM** This command is used to select the Unstructured Data Transfer, UDT, option and determine when to declare an alarm and which action is to be taken. At the prompt, type the command and press RETURN. The following prompt is displayed:

1

```
usage: udt_alarm <lim 1..3> (1|2|3|4|all) (los|monitor_all consequent_action)
```

| <lim 13=""></lim>     | LIM selection                                                                                             |
|-----------------------|----------------------------------------------------------------------------------------------------|
| 1 2 3 4 all           | 1 to 4 - selects Interface (for LIM E1/T1 only interface<br>is available)<br>all - selects all interfaces |
| los                   | Monitor LOS only                                                                                          |
| monitor_all           | Monitor any alarm                                                                                         |
| consequent_<br>action | Send VC-AIS in UDT Mode                                                                                   |

**CLOCK\_SOURCE** This command defines the transmitted clock source At the prompt, type the command and press RETURN. The following prompt is displayed:

Usage: clock\_source <lim 1..3> <port 1..4>

| <lim 13=""></lim>   | LIM selection  |
|---------------------|----------------|
| <port 14=""></port> | Port selection |

**CLOCK\_RECOVERY** This command is used to select the clock recovery scheme. At the prompt, type the command and press RETURN. The following prompt is displayed:

usage: clock\_recovery <lim 1..3> (1|2|3|4|all) (internal|loop\_timed|adaptive)

| <lim 13=""></lim> | LIM selection                                                                                               |
|-------------------|----------------------------------------------------------------------------------------------------|
| 1 2 3 4 all       | 1 to 4 - selects Interface (for LIM E1/T1 only interface 1<br>is available)<br>all - selects all interfaces |
| internal          | internal (built-in) clock source selected                                                                   |
| loop_timed        | loopback clock source selected                                                                              |
| adaptive          | adaptive clock source selected                                                                              |

**ALARM** This command enters the DSX1 alarm configuration submenu. At the prompt, type the command and press RETURN. The following screen as shown in Figure 14-6 is displayed:

#### Figure 14-6 DSX1 Alarm Configuration Submenu

| Cisco 81 | 10::host:configur | ration:dsx1:alarr | n\$ ? |     |      |   |
|----------|-------------------|-------------------|-------|-----|------|---|
| show     | high_ber          | low_ber           | up    | top | exit | ? |

**SHOW** This command displays the DSX1 alarm configuration. At the prompt, type the command and press RETURN. The following information as shown in Figure 14-7 is displayed:

#### Figure 14-7 DSX1 Alarm Configuration Display

**HIGH\_BER** This command sets BER high alarm threshold to 10<sup>-x</sup>. At the prompt, type the command and press RETURN. The following prompt is displayed:

Usage: high\_ber <lim 1..3> (1|2|3|4|all) <3..6>

| <13>        | LIM selection                                                                                               |
|-------------|----------------------------------------------------------------------------------------------------|
| 1 2 3 4 all | 1 to 4 - selects Interface (for LIM E1/T1 only interface 1<br>is available)<br>all - selects all interfaces |
| <36>        | BER selection                                                                                               |

**LOW\_BER** This command sets BER low alarm threshold to  $10^{-x}$ . At the prompt, type the command and press RETURN. The following prompt is displayed:

Usage: low\_ber <1..3> (1|2|3|4|all) <5..9>

| <13>        | LIM selection                                                                                            |
|-------------|----------------------------------------------------------------------------------------------------|
| 1 2 3 4 all | 1 to 4 - selects Interface (for LIM E1/T1 only interface 1 is available)<br>all - selects all interfaces |
| <59>        | BER selection                                                                                            |

**PM** This command enteres the DS1 Performance Monitoring submenu. At the prompt, type the command and press RETURN. The screen shown in Figure 14-8 is displayed:

### Figure 14-8 DS1 LIM Performance Monitoring Submenu

Cisco 8110::host:configuration:lim:pm\$ ? show clear degraded unacceptable unavailable up top exit ?

**SHOW** This command displays the DS1 LIM performance monitoring thresholds. At the prompt, type the command and press RETURN. The type of information shown in Figure 14-9 is displayed:

Γ

#### Figure 14-9 LIM Performance Monitoring Configuration

all - selects all interfaces

| Cisco 8                                                                                                    | 110::h<br>DSX1 | nost:configur<br>PM Configur | ration:dsx1<br>ration | l:pm\$ show 1         |                     |                        |       |         |
|----------------------------------------------------------------------------------------------------|----------------|------------------------------|-----------------------|-----------------------|---------------------|------------------------|-------|---------|
| Port LC<br>id Degi                                                                                                   | v<br>raded     | LCV<br>Unacceptable          | UAS (<br>Degraded     | JAS I<br>Unacceptable | FE FE<br>e Degraded | SES PM<br>Unacceptable | th st | ate     |
| 1 50                                                                                                    | 000            | 5000                         | 3                     | 3                     | 3                   | 3                      | 6     | Enabled |
| Enter <b>s</b> i                                                                                                    | how 1          | to display the               | following p           | prompt:               |                     |                        |       |         |
| Usage:                                                                                                    | show           | <lim 13=""></lim>            | (1 2 3 4              | all)                  |                     |                        |       |         |
|                                                                                                    |                |                              |                       |                       |                     |                        |       |         |
| <lim 1.<="" td=""><td>.3&gt;</td><td>LIM select</td><td>tion</td><td></td><td></td><td></td><td></td><td></td></lim> | .3>            | LIM select                   | tion                  |                       |                     |                        |       |         |
| 1 2 3 4 8                                                                                                    | all            | 1 to 4 - sel<br>is available | ects Interfa<br>e)    | ce (for LIM E         | 1/T1 only inte      | erface 1               |       |         |

**DEGRADED** This command defines how many Line Code Violations should have occurred in the previous 24 hours to declare a degraded performance. At the prompt, type the command and press RETURN. The following prompt is displayed:

Usage: degraded (es|ses|sefs|fe|lcv|uas|hcs) <lim 1..3> (1|2|3|4|all) <int>

| es          | Errored Seconds - Enter the number of ES alarms required to declare<br>Unacceptable and Degraded performance               |
|-------------|----------------------------------------------------------------------------------------------------|
| ses         | Severely Errored Seconds - Enter the number of SES alarms required to declare Unacceptable and Degraded performance        |
| sefs        | Severely Errored Frame Seconds - Enter the number of SEFS alarms required to declare Unacceptable and Degraded performance |
| fe          | Frame Error - Enter the number of FE alarms required to declare<br>Unacceptable and Degraded performance                   |
| lcv         | Line Code Violation - Enter the number of Line CV alarms required to declare Unacceptable and Degraded performance         |
| uas         | Unavailable Seconds - Enter the number of UAS alarms required to declare Unacceptable and Degraded performance             |
| hcs         | Header Check Sequence - Enter the number of HCS alarms required to declare Unacceptable and Degraded performance           |
| <13>        | LIM selection                                                                                                    |
| 1 2 3 4 all | 1 to 4 - selects Interface (for LIM E1/T1 only interface 1<br>is available)<br>all - selects all interfaces                |
| <int></int> | CV count                                                                                                    |

**UNACCEPTABLE** This command defines how many Line Code Violations should have occurred in the previous 15 minute to declare an unacceptable performance. At the prompt, type the command and press RETURN. The following prompt is displayed:

Usage: unacceptable (es|ses|sefs|fe|lcv|uas|hcs) <lim 1..3> (1|2|3|4|all) <int>

| es          | Errored Seconds - Enter the number of ES alarms required to declare<br>Unacceptable and Degraded performance               |
|-------------|----------------------------------------------------------------------------------------------------|
| ses         | Severely Errored Seconds - Enter the number of SES alarms required to declare Unacceptable and Degraded performance        |
| sefs        | Severely Errored Frame Seconds - Enter the number of SEFS alarms required to declare Unacceptable and Degraded performance |
| fe          | Frame Error - Enter the number of FE alarms required to declare<br>Unacceptable and Degraded performance                   |
| lcv         | Line Code Violation - Enter the number of Line CV alarms required to declare Unacceptable and Degraded performance         |
| uas         | Unavailable Seconds - Enter the number of UAS alarms required to declare Unacceptable and Degraded performance             |
| hcs         | Header Check Sequence - Enter the number of HCS alarms required to declare Unacceptable and Degraded performance           |
| <13>        | LIM Selection                                                                                                    |
| 1 2 3 4 all | 1 to 4 - selects Interface (for LIM E1/T1 only interface 1<br>is available)<br>all - selects all interfaces                |
| <int></int> | CV count:<br><b>Default</b> 5000<br><b>Range</b> 0 to $2^{32}$ - 1, 0 = disabled                                           |

**SES\_THRESHOLD** This command defines the number of errored seconds (ES) in the previous 15 minutes to declare a severely errored second. At the prompt, type the command and press RETURN. The following prompt is displayed:

Usage: ses\_threshold <lim 1..3> (1|2|3|4|all) <1...255>

| <13>        | LIM selection                                                                                               |
|-------------|----------------------------------------------------------------------------------------------------|
| 1 2 3 4 all | 1 to 4 - selects Interface (for LIM E1/T1 only interface 1<br>is available)<br>all - selects all interfaces |
| <1255>      | Range of seconds:<br><b>Default</b> = 6                                                                     |

**STATUS** This command enables or disables the performance monitoring (PM). At the prompt, type the command and press RETURN. The following prompt is displayed:

Usage: status <lim 1..3> (1|2|3|4|all) (enable|disable)

| <13>        | LIM selection                                                                                            |
|-------------|----------------------------------------------------------------------------------------------------|
| 1 2 3 4 all | 1 to 4 - selects Interface (for LIM E1/T1 only interface 1 is available)<br>all - selects all interfaces |
| enable      | monitoring enabled                                                                                       |
| disable     | monitoring disabled                                                                                      |

**CLEAR** This command clears the relavent performance monitoring (PM) current or history parameters. At the prompt, type the command and press RETURN. The following prompt is displayed:

Usage: clear (current|history) <lim 1..3> (1|2|3|4|all)

| current           | Selects current data files                                                                                |
|-------------------|----------------------------------------------------------------------------------------------------|
| history           | Selects history data files                                                                                |
| <lim 13=""></lim> | LIM selection                                                                                             |
| 1 2 3 4 all       | 1 to 4 - selects Interface (for LIM E1/T1 only interface 1 is available)<br>all - selects all interfacess |

**UNAVAILABLE** This command defines unavailable seconds . At the prompt, type the command and press RETURN. The following prompt is displayed:

Usage: unavailable <1..3> <0..10>

| <13>  | LIM selection             |
|-------|---------------------------|
| <010> | Set the number of seconds |

# Maintenance

- **Step 1** When you log into the Cisco 8110 and type ? at the prompt the Root Menu is displayed.
- Step 2 Type any portion of the word **maintenance** and press RETURN. Then type ? and press RETURN The Maintennee Menu is displayed.
- **Step 3** Select **dsx1** to display the screen shown in Figure 14-10.

### Figure 14-10 Maintenance DSX1 submenu

```
Cisco 8110::host: maintenance:dsx1$ ?
loopback det_loop_codes send_code up
top exit ?
```

**LOOPBACK** This command sets the DSX1 interface loopback mode. At the prompt, type the command and press RETURN. The following prompt is displayed:

Usage: loopback <lim 1..3> (1|2|3|4|all) (none|payload|line|diagnostic){(forever)}

The parameters are defined as follows:

| 13          | LIM Selection                                                                                               |
|-------------|----------------------------------------------------------------------------------------------------|
| 1 2 3 4 all | 1 to 4 - selects Interface (for LIM E1/T1 only interface 1<br>is available)<br>all - selects all interfaces |
| none        | No looback                                                                                                  |
| payload     | Sets payload loopback                                                                                       |
| line        | Sets line loopback                                                                                          |
| diagnostic  | Sets internal loopback                                                                                      |
| forever     | When this parameter is present, the loop continues until the command is issued with the NONE option         |

**DET\_LOOP\_CODES** This command enables dection of loop codes sent by the remote system.

Usage: det\_loop\_codes <lim 1..3> (1|2|3|4|all) (enable|disable)

The parameters are defined as follows:

| lim 13      | selects LIM                                                                                              |
|-------------|----------------------------------------------------------------------------------------------------|
| 1 2 3 4 all | 1 to 4 - selects Interface (for LIM E1/T1 only interface 1 is available)<br>all - selects all interfaces |
| enable      | enables loopback code detection                                                                          |
| disable     | disables loopback code detection                                                                         |

**SEND\_CODE** This command sends the pattern of loop code using BOP protocols in order to set loopback in the remote side. At the prompt, type the command and press RETURN. The following prompt is displayed:

Usage: send\_code <1..3> (1|2|3|4|all) (line\_remote\_loop|payload\_remote\_loop|reset\_remote\_loop) (Fd1|inband)

The parameters are defined as follows:

| 13                  | Selects DS1 LIM                                                                                             |
|---------------------|----------------------------------------------------------------------------------------------------|
| 1 2 3 4 all         | 1 to 4 - selects Interface (for LIM E1/T1 only interface 1<br>is available)<br>all - selects all interfaces |
| line_remote_loop    | Sends remote line loopback code                                                                             |
| payload_remote_loop | Sends remote payload loopback code                                                                          |
| reset_remote_loop   | Clears remote loopback code                                                                                 |
| Fdl                 | Sends the code in FDL                                                                                       |
| inband              | Sends the code inband                                                                                       |

# **CES** Configuration

The CSM card is configured on both the CBR and ATM side. Configuration of the ATM side of the CSM may be performed using the following menus.

- Step 1 When you log into the Cisco 8110 and type ? at the prompt, the Root Menu is displayed. Any portion of the word configuration and press RETURN. Then type? and press RETURN. The Configuration Menu is displayed.
- Step 2 Type ces at the prompt and press RETURN. Then type ? and press RETURN to display the CES Configuration menu.

#### Figure 14-11 CES Configuration Menu

Cisco 8110::host:configuration:ces\$ ?

show> new delete cas oam\_alarm\_gen partial\_fill buf\_max\_size cdv\_rx\_t loss\_integ\_time enable disable activity\_timout shaping\_class remote\_addr first\_interval retry\_limit restart clear up top ? exit

**SHOW** This command displays CES configuration parameters as shown in the sample screen in **Figure 14-12.** 

PCR and CDV computations are implemented for CES connections.

The PCR computation complies with af-vtoa-0078.000 par. 5.1.

The CDV depends on the number of active connections. As the CBR traffic is already shaped as required, no policing is needed to be performed by these connections. These computed parameters may be used by the user to configure the PVCs in the Network switches.

Class 0 is assigned as a default class of highest priority for CBR connections. Other connections will use class 31 as default. This will assure that when there is a contention on the network port (traffic coming from ethernet and native ATM LIM) the CBR traffic will always be serviced.

#### Figure 14-12 CES show submenu

```
Cisco 8110::host:configuration:ces:show$ ?
service config up top
exit ?
```

### Figure 14-13 DS0 Status Display

**SERVICE** This command is used to select the status of each service. At the prompt, type the command and press RETURN. The following prompt is displayed:

Usage: service <limid 1..3>

lim 1...3

selects LIM

Note

The If index presented is the one that should be used in commands that use the If index as a parameter (e.g..Delete, CAS etc.)

#### Figure 14-14 Service status display

```
Cisco 8110::Cisco 8110_b~ co ce sh ser 1

CES Services for LIM1

-------

IfIndex Port Channels ConnType Vpi Vci CbrType Admin Oper

385 1 00000002 pvc 0 100 SDT Up Up

512 1 00000070 pvc 0 101 SDT Up Up
```

<u>Note</u>

To see CES services of other LIMs, reference Figures 14-17, 14-18 and 14-19.

**CONFIG** This command is used to display the configuration. At the prompt, type the command and press RETURN. The following prompt is displayed:

Usage: config <ifindex>

<ifindex> Interface Index of a service

#### Figure 14-15 Service status display for LIM 3

Figure 14-16 shows details of service configuration CBR type UDT and its computed values for service 14.

### Figure 14-16 CES Configuration Display for Service 14

Cisco 8110::Cisco 8110\_b~ co ce sh con 14 CES Configuration for service14 ------Limid : 3 PortId : 1 : All Channels : pvc ConnType Vpi : 3 Vci : 234 CBR Type : SDT Admin Status : Up Oper Status : Unknown Clock Mode : adaptive CAS : Basic Partial Fill : 0 Max Buf Size : 400 CDV Receive : 200 CDV Traansmit : 15 PCR : 4107 Cell Loss Int : 2500 OAM Alarm Gen : Disable Figure 14-17 shows details of service configuration CBR type UDT and its computed values for service 256.

#### Figure 14-17 CES Configuration Display for Service 256

Cisco 8110::Cisco 8110\_b~ co ce sh con 256 CES Configuration for service256 ------Limid : 3 PortId : 3 : 7,8,9,10 Channels : pvc ConnType : 3 Vpi Vci : 234 CBR Type : SDT Admin Status : Up Oper Status : Unknown Clock Mode : adaptive CAS : Basic Partial Fill : 0 Max Buf Size : 400 CDV Receive : 200 CDV Traansmit : 15 PCR : 697 Cell Loss Int : 2500 OAM Alarm Gen : Disable

Figure 14-18 shows details of service configuration CBR type UDT and its computed values for service 257.

| Cisco 8110::Ci<br>CES Configurat | .sco 8110_b~ co ce sh con 257<br>ion for service257 |
|----------------------------------|-----------------------------------------------------|
| Limid                            | : 3                                                 |
| PortId                           | : 2                                                 |
| Channels                         | : 7,13,14,15                                        |
| ConnType                         | : pvc                                               |
| Vpi                              | : 3                                                 |
| Vci                              | : 234                                               |
| CBR Type                         | : SDT                                               |
| Admin Status                     | : Up                                                |
| Oper Status                      | : Unknown                                           |
| Clock Mode                       | : adaptive                                          |
| CAS                              | : Basic                                             |
| Partial Fill                     | : 0                                                 |
| Max Buf Size                     | : 400                                               |
| CDV Receive                      | : 200                                               |
| CDV Traansmit                    | : 15                                                |
| PCR                              | : 683                                               |
| Cell Loss Int                    | : 2500                                              |
| OAM Alarm Gen                    | : Disable                                           |

Figure 14-18 CES Configuration Display for Service 257

**NEW** This command is used for assigning some of the time slots into one of the connections by selecting lim, port, channel. The connection is added to the VC table. The command will cause an interface to be created automatically. At the prompt, type the command and press RETURN. The following prompt is displayed:

Usage: new <limid 1...3> <port 1...4> <channels 1...31 n-m,l,all>
(pvc|active\_svc|passive\_svc) <vpi/sel 0...255> {<vci 1...65535>}

| <limid 13=""></limid>        | selects LIM                |
|------------------------------|----------------------------|
| <port 14=""></port>          | selects port               |
| <channels 131=""></channels> | selects channel            |
| <n-m, all="" l,=""></n-m,>   | Time-slot to be assigned   |
| pvc active_svc passive       | select connection type     |
| _svc                         |                            |
| vpi 0255                     | virtual path identifier    |
| vci 165535                   | virtual channel identifier |

### **Example:**

Usage: new <limid 3> <port 1> <channels 2-3, 4, 6-7, 8> <n-m,l,all> <vpi 0> <vci 233>

| <li>imid 13&gt;</li>         | selects LIM              |
|------------------------------|--------------------------|
| <port 14=""></port>          | selects port             |
| <channels 131=""></channels> | selects channel          |
| <n-m, all="" l,=""></n-m,>   | Time-slot to be assigned |

| vpi 0255   | virtual path identifier    |
|------------|----------------------------|
| vci 165535 | virtual channel identifier |

**DELETE** This command is used to erase the connection. At the prompt, type the command and press RETURN. The following prompt is displayed:

Usage: delete <ifindex>

### <iifindex> Interface index of a service

**CAS** This command is used to determine whether channel associated signaling should be transferred across the connection. At the prompt, type the command and press RETURN. The following prompt is displayed:

Usage: cas <ifindex> (enable|disable)

| <ifindex></ifindex> | Interface index of a service |
|---------------------|------------------------------|
| enable              | Enable CAS in service        |
| disable             | Disable CAS in service       |

**PARTIAL\_FILL** This command is used to determine how many of the available bytes in each cell are used before they are deemed 'full' and ready for transmission across the network in order to regulate the transmission quality. At the prompt, type the command and press RETURN. The following prompt is displayed:

Usage: partial\_fill <ifindex> <0..47>

| <ifindex></ifindex> | Interface Index of a service                                                               |
|---------------------|--------------------------------------------------------------------------------------------|
| <047>               | selects number of cells for transmission of loopback codes<br>Default = 0, no partial fill |

**BUF\_MAX\_SIZE** This command is used to determine the amount of buffer space allocated for the nicoming cells. At the prompt, type the command and press RETURN. The following prompt is displayed:

Usage: buf\_max\_size <ifindex> <10us 1..65535>

| <ifindex></ifindex> | Selects either ethernet or IP service                      |
|---------------------|------------------------------------------------------------|
| <10us 165535>       | range in 10 Usec units. Must be twice as large as CDV-RX-T |

**CDV\_RX\_T** This command is used to set cell delay variation of incoming cells over a specific time span. At the prompt, type the command and press RETURN. The following prompt is displayed:

Usage: cdv\_rx\_t <ifindex> <10us 1..65535>

| <ifindex></ifindex> | Interface Index of a service                                      |
|---------------------|-------------------------------------------------------------------|
| <10us 165535>       | range in 10 uSec units. Minimum value depends on partial fill and |
|                     | number of frames in this service                                  |

**LOSS\_INTEG\_TIME** This command is used to determine loss integration time. At the prompt, type the command and press RETURN. The following prompt is displayed:

Usage: loss\_integ\_time <ifindex> <1msec 1000..65535>

| <ifindex></ifindex> | Interface Index of a service |
|---------------------|------------------------------|
| <1msec 100065535>   | range in 1msec units         |

**ENABLE** This command is used to enable transfer of data. Data cannot be transferred until configured and enabled with this command. At the prompt, type the command and press RETURN. The following prompt is displayed:

Usage: enable <ifindex>

## <iifindex> Interface Index of a service

**DISABLE** This command is used to disable a connection. At the prompt, type the command and press RETURN. The following prompt is displayed:

```
Usage: disable <ifindex>
```

### <ifindex>

Interface Index of a service

**ACTIVITY TIMEOUT** This command defines how much time will pass before a retry is attempted. At the prompt, type the command and press RETURN. The following prompt is displayed:

Usage: activity\_timout <ifindex> < 1..3600>

<ifindex> Interface Index of a service

**1..3600** Enter the number of seconds

**SHAPING CLASS** This command defines the shaping classs for CES. At the prompt, type the command and press RETURN. The following prompt is displayed:

Usage: shaping\_class <ifindex> <0..32>

| <ifindex></ifindex> | Interface Index of a service |  |  |  |
|---------------------|------------------------------|--|--|--|
| 032                 | Select a shaping class value |  |  |  |

**REMOTE ADDR** This command defines the ATM address of the remote device. At the prompt, type the command and press RETURN. The following prompt is displayed:

Usage: remote\_addr <ifindex> <remote address>

| <ifindex></ifindex> | Interface Index of a service                               |
|---------------------|------------------------------------------------------------|
| remote address      | Address format                                             |
|                     | is:47.0005.80.ffe100.0000.f21a.3641{.00.40.0d.50.0b.32}.40 |

**FIRST INTERVAL** This command defines the first interval timeout. At the prompt, type the command and press RETURN. The following prompt is displayed:

Usage: first\_interval <ifindex> < 1..3600>

| <ifindex></ifindex> | Interface Index of a service |
|---------------------|------------------------------|
| 13600               | enter the number of seconds  |

**RETRY LIMIT** This command defines how many attempts(retry)will be made. At the prompt, type the command and press RETURN. The following prompt is displayed:

Usage: retry\_limit <ifindex> < 0..65535>

| <ifindex></ifindex> | Interface Index of a service |
|---------------------|------------------------------|
| 065535              | enter the number of retries  |

**RESTART** This command restarts the retry procedure. At the prompt, type the command and press RETURN. The following prompt is displayed:

Usage: restart <ifindex>

<iifindex> Interface Index of a service

**CLEARS** This command clears the relavent parameters. At the prompt, type the command and press RETURN. The following prompt is displayed:

Usage: clear (current|total|history) <limid 1..3>

| current               | Selects current data files |
|-----------------------|----------------------------|
| total                 | Selects total data files   |
| history               | Selects history data files |
| <limid 13=""></limid> | LIM selection              |

# History

To view the History data display proceed as follows:

- Step 1 When you log into the Cisco 8110 and type ? at the prompt, the Root Menu is displayed.
- **Step 2** Type any portion of the word **statistics** and press RETURN. Then type **?** and press RETURN. The History Menu is displayed.

### Figure 14-19 The History sub menu

Cisco 8110::host:history\$ ? shaper ces vc lim aps svc> up top exit ?

Step 3 Type lim and press RETURN. Type ? and press RETURN to display the following prompt

Usage: lim <1..3> <1..96>

| <13>  | LIM selection                                            |  |  |
|-------|----------------------------------------------------------|--|--|
| <196> | select an interval to view. from 96, 15 minute intervals |  |  |

### Figure 14-20 CSM History Report

| Monitored Seconds : 0<br>Port : 1<br>: ESs : SESs : CVs : UASs : SEFSs |   |
|------------------------------------------------------------------------|---|
| Port : 1<br>: ESs : SESs : CVs : UASs : SEFSs                          |   |
| : ESs : SESs : CVs : UASs : SEFSs                                      |   |
|                                                                        |   |
| Line : 0 : - : 0 : - :                                                 | - |
| Far End Line : 0 : - : - : - :                                         | - |
| Port : 2                                                               |   |
| : ESs : SESs : CVs : UASs : SEFSs                                      |   |
| Line: 0: -: 0: -:                                                      | - |
| Far End Line : 0 : - : - : - :                                         | - |
| Port : 3                                                               |   |
| : ESs : SESs : CVs : UASs : SEFSs                                      |   |
| Line: 0: -: 0: -:                                                      | - |
| Far End Line : 0 : - : - : - :                                         | _ |

# **Statistics**

To view statistics for LIM T1/E1, proceed as follows:

Step 1

When you log into the Cisco 8110 and type ? at the prompt, the Root Menu is displayed.

- Type any portion of the word **statistics** and press RETURN. Then type ? and press RETURN. The Step 2 Statistics Menu is displayed.
- Step 3 Type lim and press RETURN. Type ? and press RETURN to display the following screen

| Figure 14-21 CSM Statistics display |             |              |               |              |               |            |
|-------------------------------------|-------------|--------------|---------------|--------------|---------------|------------|
| Monitor                             | ed Seconds  |              | : 0           |              |               |            |
| Port                                |             |              | : 1           |              |               |            |
|                                     | :<br>Line : | ESs :<br>O : | SESs :<br>- : | CVs :<br>0 : | UASs :<br>- : | SEFSs<br>- |
| Port                                |             |              | : 2           |              |               |            |
|                                     | Line :      | 0 :          | - :           | 0 :          | - :           | -          |
| Port                                |             |              | : 3           |              |               |            |
|                                     | Line :      | 0 :          | - :           | 0 :          | - :           | -          |
| Port                                |             |              | : 4           |              |               |            |
|                                     | Line :      | 0 :          | : _ :         | 0 :          | - :           | -          |

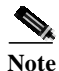

If no LIM number is specified, all LIM statistics will be displayed. Selected LIM statistics, can be shown if the LIM number is added to the LIM command (see Figure 14-20)

# **CES Configuration Procedures**

Following is a description of the Cisco 8110 CES optional configuration, including commands for the most used operations.

Default configuration depends on the selected line type and CES mode.

# **Factory default**

The CSM7810 Factory default configuration is as follows:

- Line Type T1
- Line code B8ZS
- Framing format ESF
- CES mode UDT ٠
- Clock recovery scheme adaptive
- UDT alarms monitor LOS only ٠
- Trunk Conditioning mode set all signaling bits to 0, then to 1 ٠

# E1 default

When the CSM7810 is changed to E1 the default configuration is as follows:

- Line Type E1
- Line code HDB3
- Framing format E1 with CRC
- CES mode UDT
- Clock recovery scheme adaptive for UDT, looped timing for SDT
- UDT alarms monitor LOS only
- Trunk Conditioning mode none

# Services default

The services default configuration is as follows:

- No CAS
- Partial fill 0. Send complete cells, no dummy fill.

# **Port configuration**

The first step in using the CES option should be to set up the TDM ports operating mode.

## Selecting E1 or T1 operation

The CES may be set to E1 or T1 operation. To change the line type of a CSM installed in slot 1, to E1, perform the following operation:

 Configure CES line type (from route menu): configuration: dsx1\$ line\_type 1 el

To perform this operation no services should be configured. The E1 configuration will be according to the default configuration.

## Selecting line code

In T1 the line code can be selected to be B8ZS or AMI, in E1 the code is always HDB3. To change the line code of port 1, of a CSM installed in slot 3, to AMI, perform the following operation:

• Configure T1 port line code (from route menu):

configuration dsx1 csm line\_code 3 1 ami

## Selecting framing format

In T1 the farming can be selected to be ESF or SF, in E1 it can be selected to be FAS, MFAS with and without CRC. To change the framing format of port 4, of a CSM installed in slot 1 and operating in E1 mode, to CRC + MFAS, perform the following operation:

• Configure E1 port framing format (from route menu):

configuration dsx1 csm el\_framing 1 4 crc\_mf

E1 modes supporting CAS can not be configured if the CES mode is UDT.

### Selecting CES mode

CES mode can be set to UDT or SDT. To configure SDT mode in port 1 of a CSM installed in slot 3 perform the following operation:

• Configure SDT mode to SDT (from route menu):

configuration dsx1 csm dt\_mode 3 1 sdt

To perform this operation no services should be configured. The SDT configuration will be according to the default configuration.

## Selecting CES clock recovery scheme

CES clock recovery scheme can be set to Adaptive, Loop timed or Internal. To configure Internal mode in port 4 of a CSM installed in slot 1 perform the following operation:

Configure SDT mode to SDT (from route menu):

configuration dsx1 csm clock\_recovery 1 4 internal

### Selecting UDT alarms handling

UDT alarms monitoring can be selected to handle only LOS, to handle LOS and monitor all alarms or to perform consequent actions for all the alarms. To configure LOS only handling in port 2 of a CSM installed in slot 3 perform the following operation:

• Configure UDT alarms monitoring to LOS only (from route menu):

configuration dsx1 csm udt\_alarms 3 2 los

# Service configuration

Once the port and CES mode have been selected, services can be configured depending on the selected mode and framing format.

To configure a service, the service should be defined and then associated to a VC. Once the VC and the Service have been enabled, information starts flowing.

Each Service will be assigned an ID that will be used to refer to that service.

## Setting a UDT service

In the following example we will describe how to set a UDT service associated to port 2 of a CSM7810 installed in slot 1, that uses VC with VPI = 0, VCI = 100.

• Set the service (from route menu):

```
configuration ces new 1 2 all 0 100
```

• Verify that service ID number:

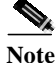

"all" is the only option for the number of channels in UDT mode

configuration ces show service 1

- Enable the Service (assume the ID is 5) (from route menu): configuration ces enable 5
- Set the associated VC (from route menu): configuration vc new 0 100 ces1
- Enable the associated VC (from route menu): configuration: vc\$ enable 0 100

## Setting a SDT service

In the following example we will describe how to set a SDT service associated to port 4 of a CSM7810 installed in slot 1, that uses VC with VPI = 0, VCI = 101. The service will carry channels 5 to 8 with CAS.

- Set the service (from route menu):
  - configuration ces new 1 4 5-8 0 101
- Verify that service ID number (from route menu): configuration ces show service 1
- Enable the Service (assume the ID is 385 from route menu): configuration ces enable 385
- Enable the CAS (from route menu):

configuration ces cas 385 enable

- Set the associated VC (from route menu): configuration vc new 0 101 ces1
- Enable the associated VC (from route menu): configuration vc enable 0 101

## **Deleting a service**

In the following example we will delete the service that was configured in the previous paragraph.

- Delete the VC (from route menu): configuration vc delete 0 100
- Delete the Service (from route menu): configuration ces delete 385

## Selecting CSM7810 as timing source

Any port of the CSM7810 can be used as the Cisco 8110 timing source. To configure port 2 of the CSM7810 installed in slot 3 as the Cisco 8110 primary timing source, perform the following operation:

- Select the CSM7810 as the primary timing source (from route menu): configuration tim primary lim3
- Select the port as timing source (from route menu):

configuration dsx1 csm clock\_source 3 2